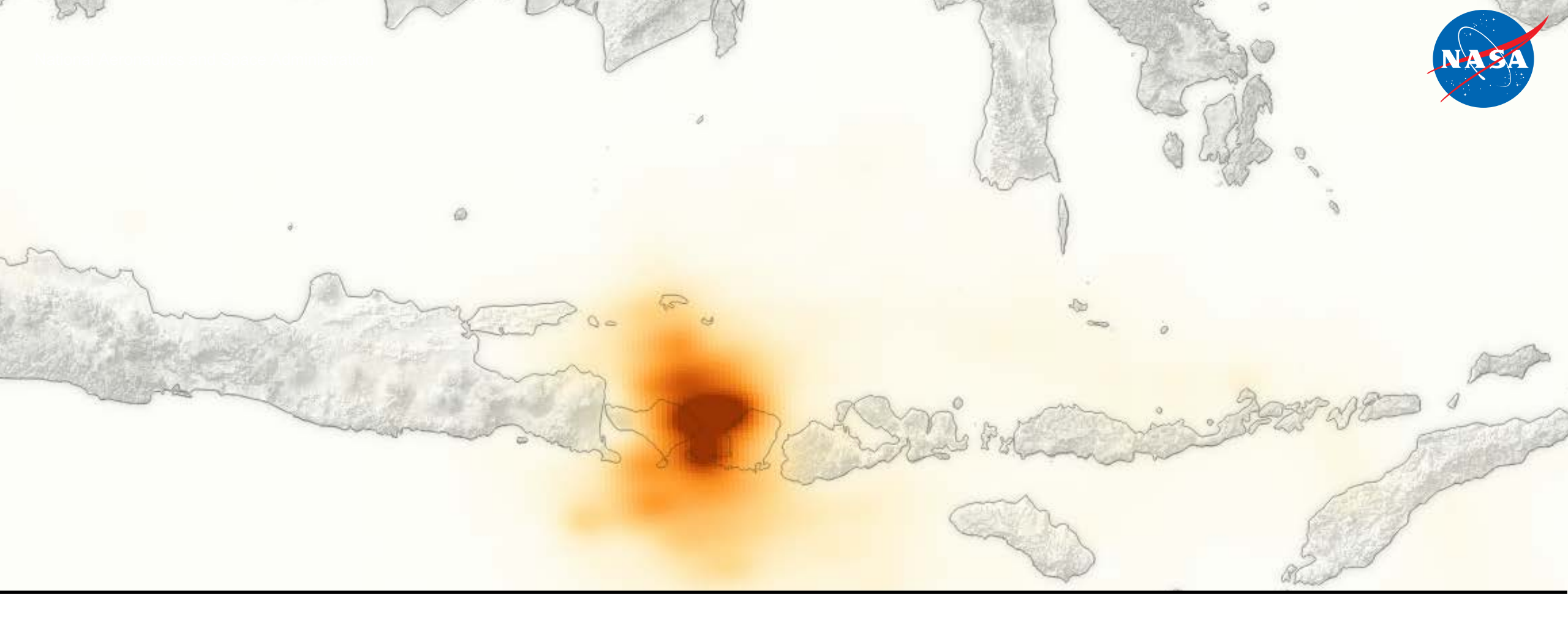

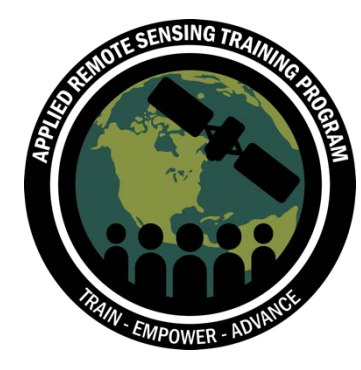

# Download OMI NO<sub>2</sub> or SO<sub>2</sub> Data

Data Analysis Tools for High Resolution Air Quality Satellite Datasets

Pawan Gupta & Melanie Follette-Cook, January 17-22, 2018

### Step 1: Visit <a href="https://urs.earthdata.nasa.gov/users/new">https://urs.earthdata.nasa.gov/users/new</a>

#### 🗺 EARTHDATA LOGIN

#### Register for an Earthdata Login Profile

#### **Profile Information**

Username: •

Password: •

**Password Confirmation:** •

#### Required field

#### Username must:

- Be a Minimum of 4 characters
- Be a Maximum of 30 characters
- Use letters, numbers, periods and underscores
- Not contain any blank spaces
- Not begin, end or contain two consecutive special characters(.\_)

#### Password must contain:

- Minimum of 8 characters
- One Uppercase letter
- One Lowercase letter
- One Number

# Step 2: Add NASA GESDISC to your Applications

- Login to Earthdata
- Click on My Applications
- Click on Approve More Applications
- Look for NASA GESDISC DATA ARCHIVE in the list or search
- Add NASA GESDISC DATA ARCHIVE to your applications

#### You should see NASA GESDISC DATA ARCHIVE in list of approved applications

#### My Applications

#### Approved Applications

Applications that use your Earthdata Login profile for authentication.

| Earthdata Feedback Module        | 0     |
|----------------------------------|-------|
| Earthdata Website                | Θ     |
| Earthdata Code Collaborative     | 0     |
| Metadata Management Tool         | 0     |
| Earthdata Wiki                   | 23    |
| SEDAC Website                    | 80    |
| Earthdata Search                 | 68    |
| LAADS Web                        | C 4 0 |
| Toolsets for Airborne Data (TAD) | 6 8   |
| Earthdata Search Prod (new)      | 68    |
| NASA GESDISC DATA ARCHIVE        | 68    |

# Step 3: Login at <a href="https://disc.gsfc.nasa.gov/">https://disc.gsfc.nasa.gov/</a>

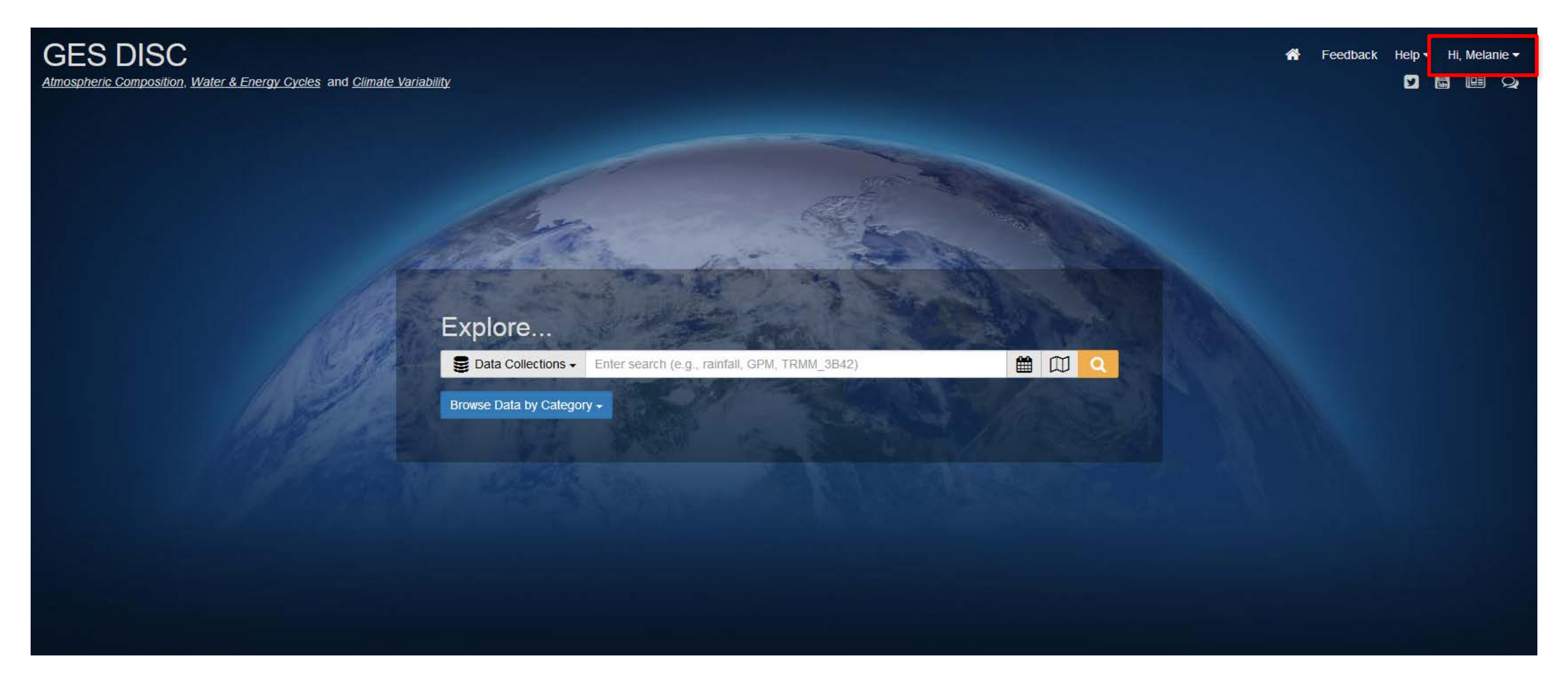

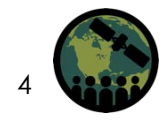

# Step 4: Enter Search Keywords (e.g. OMNO2 or OMSO2)

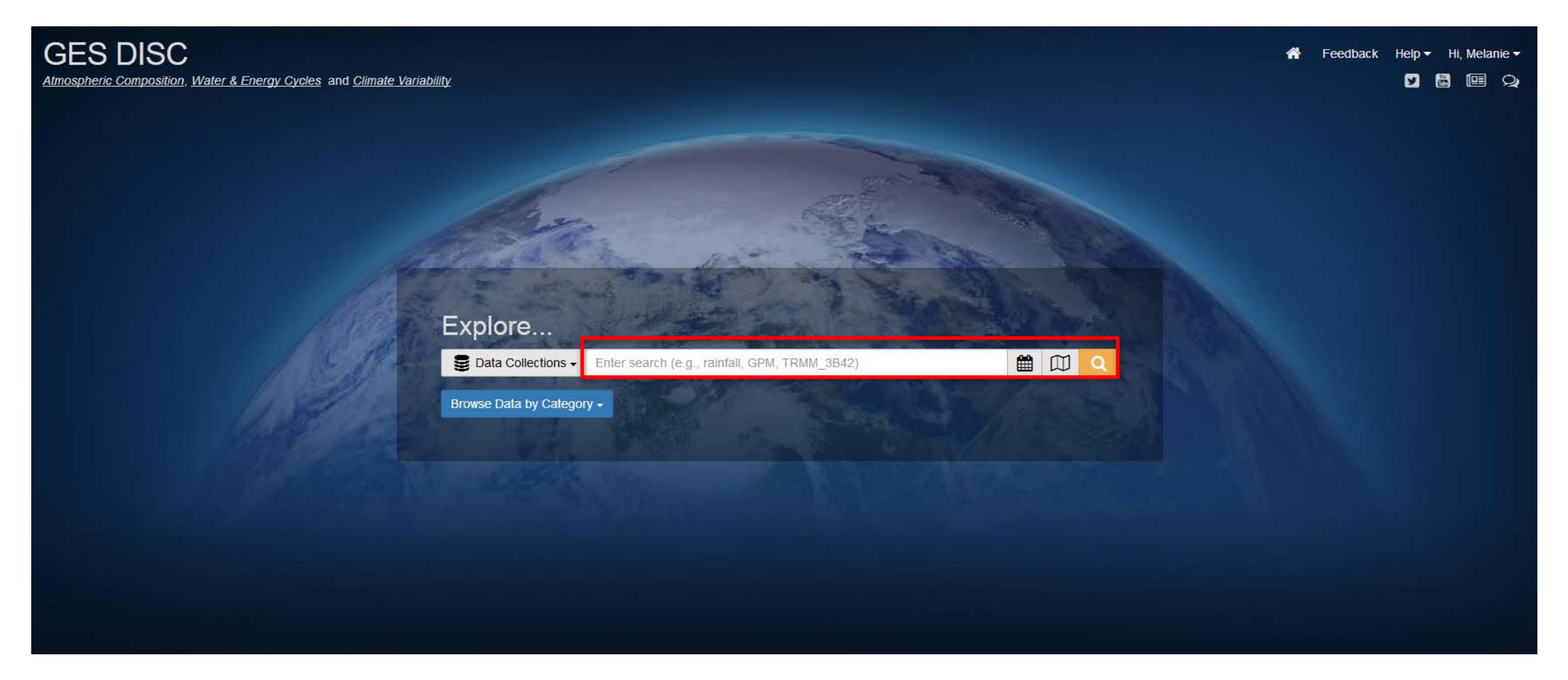

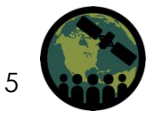

## Step 5: Make a Product Selection

| GES DISC                                                                                             | ■ Data Collections →<br>Energy Cycles and <u>Clin</u> | OMSO2                                                                                                    | Q            |                          |                         | *                  | Feedback Help | - Hi, Melanie - |
|----------------------------------------------------------------------------------------------------|-------------------------------------------------------|----------------------------------------------------------------------------------------------------|--------------|--------------------------|-------------------------|--------------------|---------------|-----------------|
| Data Collectio           Refine By                                                                   | INS Showing 1 - 3 of 3                                | datasets associated with OMSO2                                                                                                    | Source<br>\$ | Temporal<br>Resolution ≎ | Spatial<br>Resolution ≎ | Process<br>Level ≎ | Begin Date ≑  | End Date 🗢      |
| Subject Sort -<br>Atmospheric Chemistry (3)<br>Measurement Sort -<br>Sulfur Dioxide (3)              | Hover                                                 | OMI/Aura Level 2 Sulphur Dioxide (SO2) Trace Gas Column Data 1-Orbit subset Swath along<br>CloudSat track 1-Orbit Swath 13x24 km (OMSO2_CPR.003) - Atmospheric Chemistry<br>det Data | Aura OMI     | 98.8 minutes             | 13 km x 24 km           | 2                  | 2006-06-01    | 2018-01-17      |
| Source Sort -<br>Aura OMI (3)<br>Processing Level Sort -                                             | Hover                                                 | OMI/Aura Sulphur Dioxide (SO2) Total Column 1-orbit L2 Swath 13x24 km V003 (OMSO2.003) -<br>Atmospheric Chemistry                                                                    | Aura OMI     | 98 minutes               | 13 km x 24 km           | 2                  | 2004-10-01    | 2018-01-17      |
| <ul> <li>2 (2)</li> <li>3 (1)</li> <li>Project Sort -</li> <li>ATDD (1)</li> <li>Aura (2)</li> </ul> | Hover                                                 | OMI/Aura Sulfur Dioxide (SO2) Total Column L3 1 day Best Pixel in 0.25 degree x 0.25 degree V3 (OMSO2e.003) - Atmospheric Chemistry & Subset / Get Data                              | Aura OMI     | 1 day                    | 0.25 ° x 0.25 °         | 3                  | 2004-10-01    | 2018-01-17      |
| Temporal Resolution Sort -           98 minutes (1)           98.8 minutes (1)           1 day (1)   |                                                       |                                                                                                    |              |                          |                         |                    |               |                 |
| Spatial Resolution Sort →           13 km x 24 km (2)           0.25 ° x 0.25 ° (1)                  |                                                       |                                                                                                    |              |                          |                         |                    |               |                 |

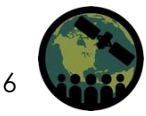

# Step 6: Choose Data Access (we will use EARTHDATA)

| GES DISC Data Collections - OMSO2                                                                                                    | ability                                                                                                    | A Feedback Help ▼ Hi, Melanie ▼ I III Particular Particular Partic |
|----------------------------------------------------------------------------------------------------|----------------------------------------------------------------------------------------------------|----------------------------------------------------------------------------------------------------|
| Go to Search Results                                                                                                    |                                                                                                    |                                                                                                    |
| OMSO2: OMI/Aura Sulphur Dioxide (SO2) To<br>The Aura Ozone Monitoring Instru-<br>Services Center (GES DISC). The<br>contains quality flags, geolocation<br>product is OMSO2.<br>The OMSO2 files are stored in th<br>14 orbits per day. The maximum f | tal Column 1-orbit L2 Swath 13x24 km V003<br>ument (OMI) Sulfur Dioxide Product 'OMSO2' Version 3 is now available to the public from the NASA Goddard Earth Sciences Data and Information<br>e OMSO2 product contains three values of SO2 Vertical column corresponding to three a-priori vertical profiles used in the retrieval algorithm. It also<br>n and other ancillary information. The lead scientist for the OMSO2 product is Nickolay Kroktov. The shortname for this Level-2 OMI total column SO2<br>e version 5 EOS Hierarchical Data Format (HDF-EOS5). Each file contains data from the day lit portion of an orbit (~53 minutes). There are approximately<br>ile size for the OMSO2 data product is approximately 21 MB. | Data Access<br>Online Archive<br>EARTHDATA Search<br>Simple Subset Wizard<br>OPENDAP DATA                                                                                                    |
| Shortname:<br>Longname:<br>DOI:<br>Version:<br>Format:<br>Spatial Coverage:<br>Temporal Coverage:<br>File Size:<br>Data Resolution<br>Spatial:<br>Vertical:<br>Temporal:                                                                             | OMSO2<br>OMI/Aura Sulphur Dioxide (SO2) Total Column 1-orbit L2 Swath 13x24 km V003<br>10.5067/Aura/OMI/DATA2022<br>003<br>HDF5<br>-180.0,-90.0,180.0,90.0<br>2004-10-01 to present<br>26 MB per file<br>13 km x 24 km<br>80 km<br>98 minutes                                                                                                    |                                                                                                    |
|                                                                                                    |                                                                                                    |                                                                                                    |

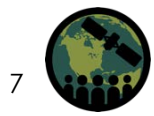

#### **Step 7: Select Product**

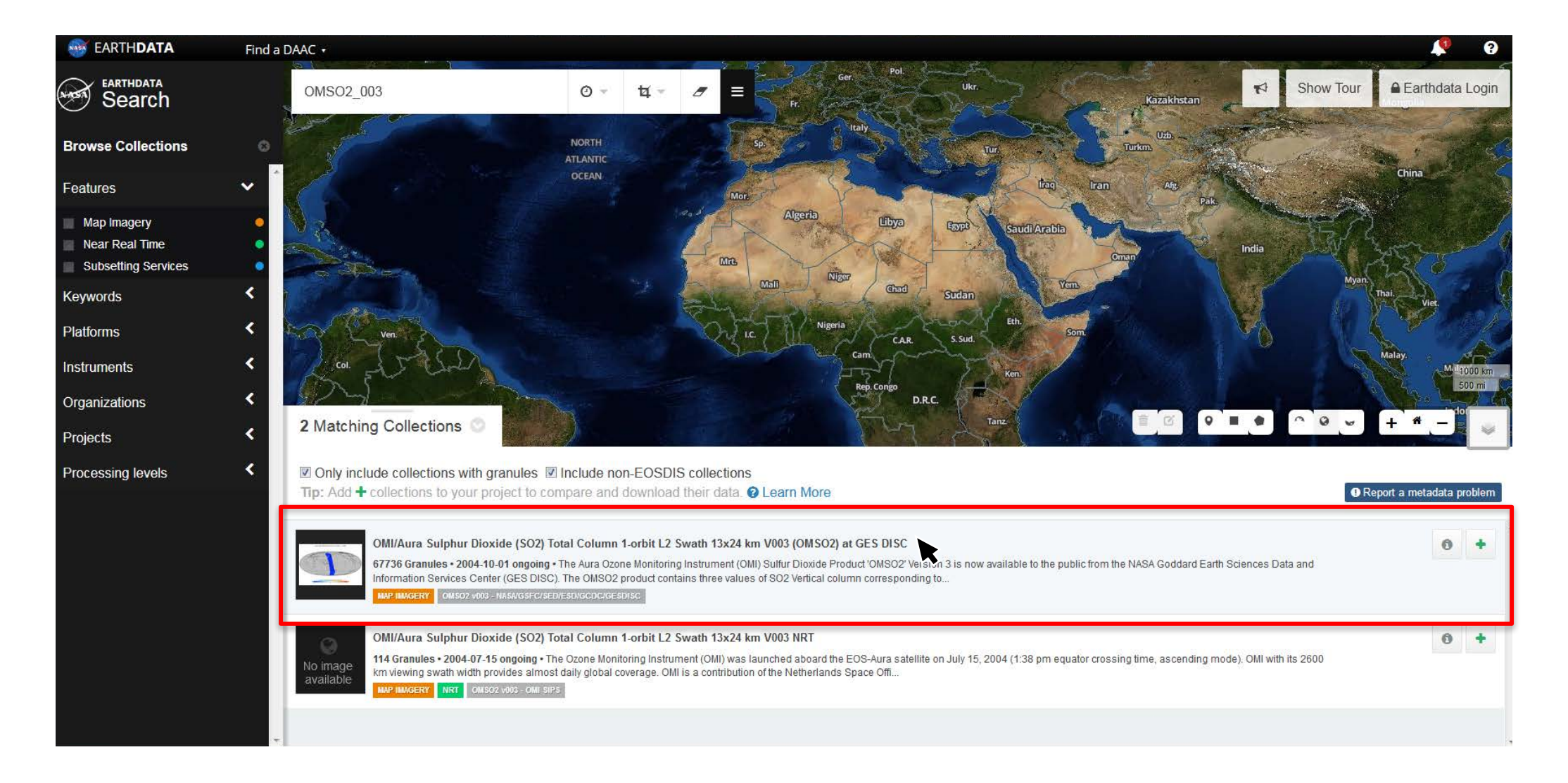

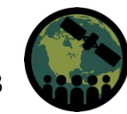

#### Step 8: Select Time

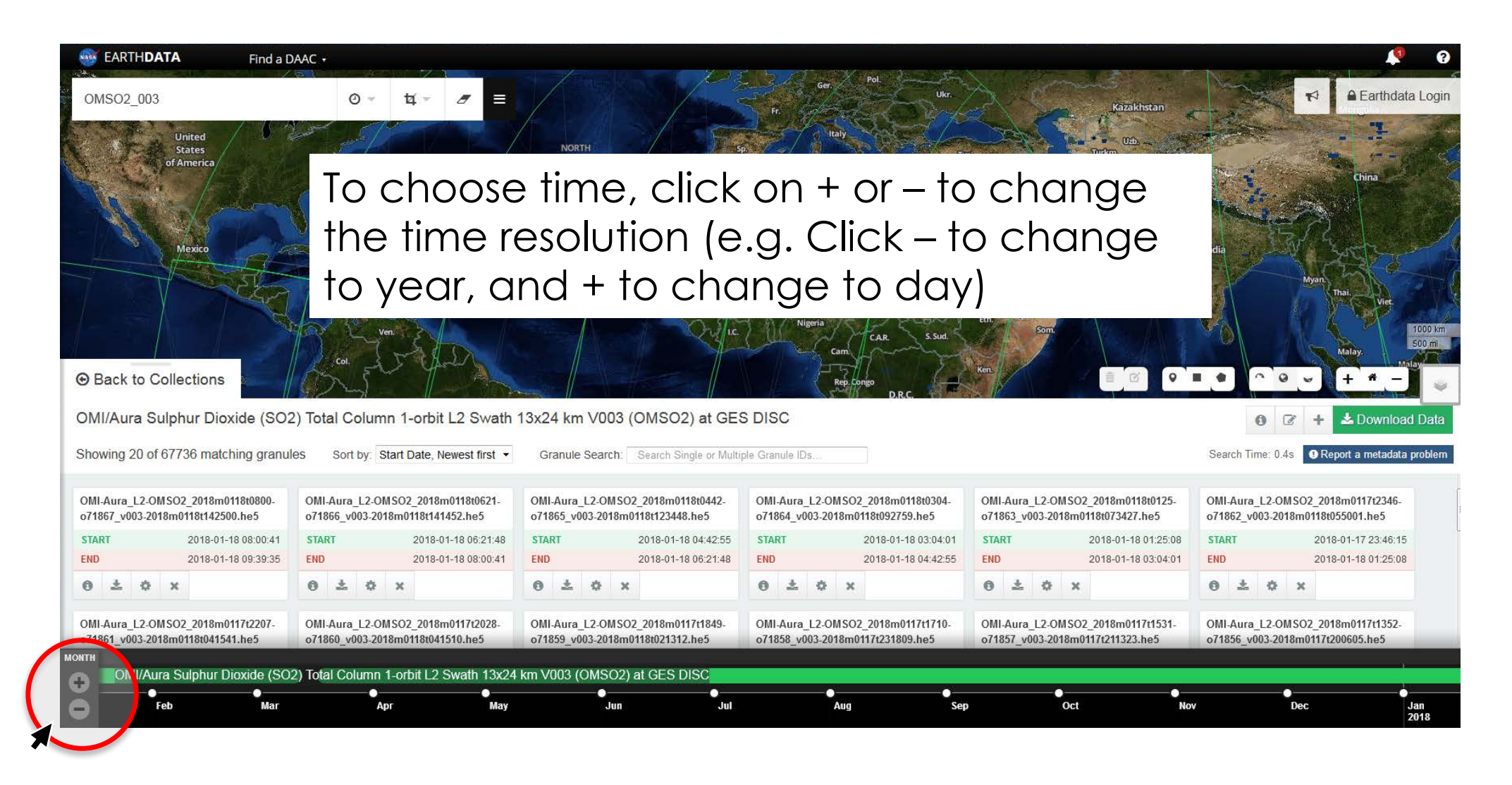

### Step 9: Select Swath

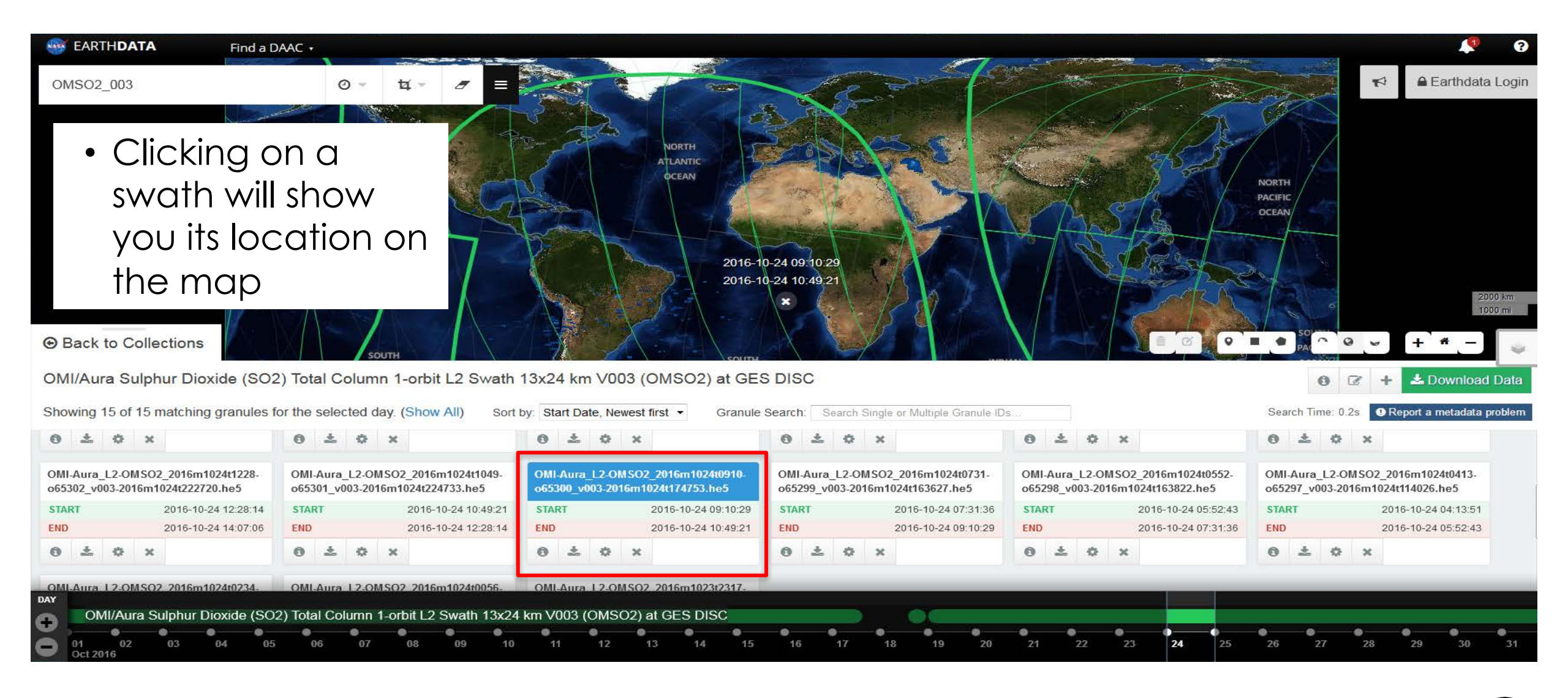

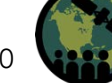

### Step 10: Download single granule by clicking gear icon

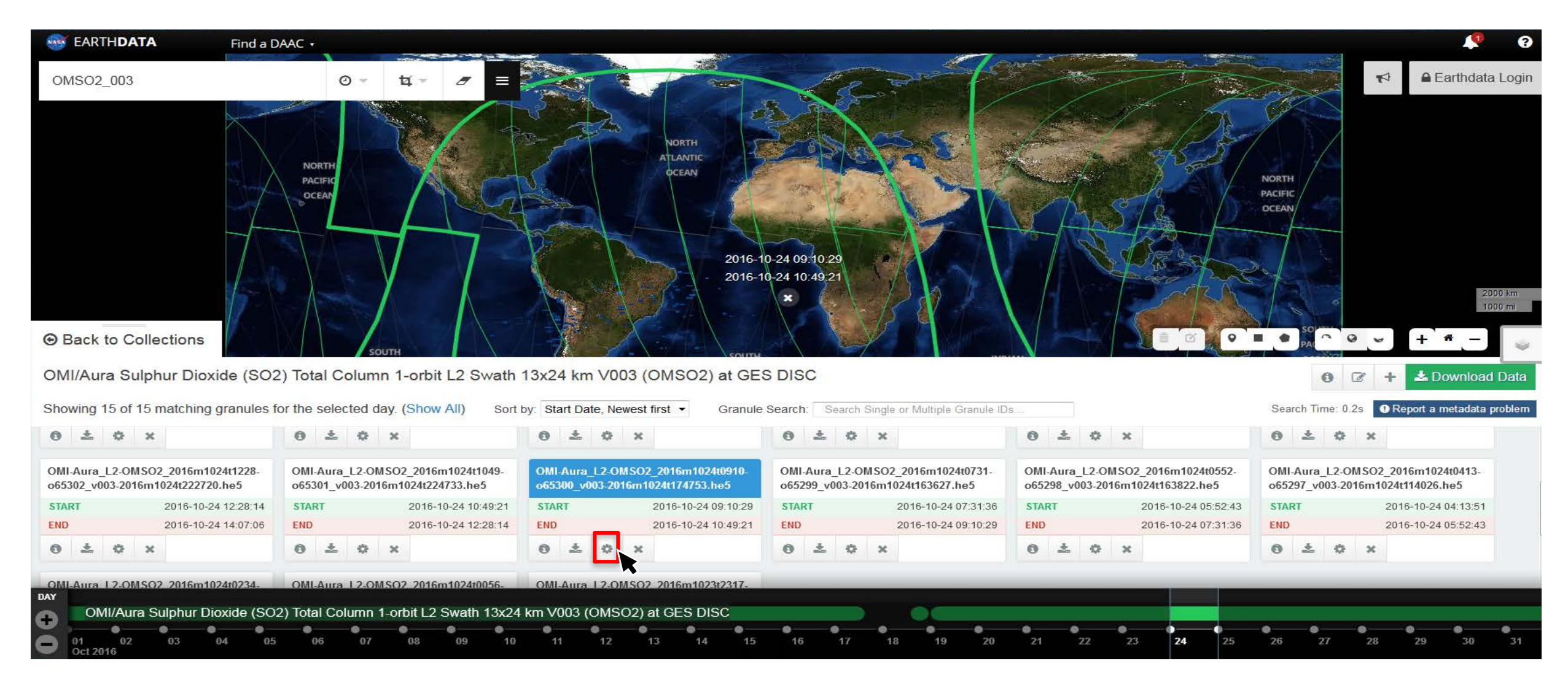

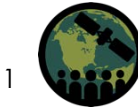

### Step 11: Choose "Direct Download" and Click "Submit"

| Data Access                                                         |                                                                         |        |
|---------------------------------------------------------------------|-------------------------------------------------------------------------|--------|
| Review and select service                                           | options for your data prior to download                                 |        |
| OMI/Aura Sulp<br>(OMSO2) at GE                                      | hur Dioxide (SO2) Total Column 1-orbit L2 Swath 13x24 km V003<br>S DISC | 3      |
| Review & Select                                                     | Service Options                                                         |        |
| Review                                                              |                                                                         |        |
|                                                                     | Granule                                                                 |        |
|                                                                     | 26.2 Megabytes                                                          |        |
| Granule List                                                        |                                                                         |        |
| Expand List                                                         |                                                                         |        |
| Select Data Acce                                                    | ss Method                                                               | _      |
| O Direct Download<br>Download data as-is r<br>your browser or acces | iow from<br>s script.                                                   |        |
|                                                                     |                                                                         |        |
|                                                                     |                                                                         |        |
|                                                                     |                                                                         | Submit |

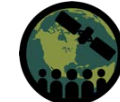

### Step 12: Click "View Download Link" to Download

| Click the "View Download Links" button to view a page containing links to your data. You may bookmark this page for later access. A browser download manager plugin such as Eirefor's DownThemAllI can assist you in managing a large number of download links                                                                                                    |
|----------------------------------------------------------------------------------------------------|
| OMI/Aura Sulphur Dioxide (SO2) Total Column 1-orbit L2 Swath 13x24 km V003 (OMSO2) at GES DISC View Download Links Download Links Download Data Links File Download Access Script                                                                                                    |
| Additional Resources and Documentation                                                                                                    |
| OMI/Aura Sulphur Dioxide (SO2) Total Column 1-orbit L2 Swath 13x24 km V003 (OMSO2) at GES DISC      https://aura.gesdisc.eosdis.nasa.gov/opendap/Aura_OMI_Level2/OMSO2.003/contents.html     https://disc.sci.gsfc.nasa.gov/SSW/#keywords=OMSO2     https://aura.gsfc.nasa.gov/     http://projects.knmi.nl/omi/research/news/newsWrap.php?language=only_enhttps://www.knmi.nl/omitimeFrame=latesthttps:     //www.knmi.nl/omichoise=page     https://so2.gsfc.nasa.gov/ |
| Next Steps                                                                                                    |
| Start a New Earthdata Search Session                                                                                                    |
| ♦ View Your Download Status & History                                                                                                    |

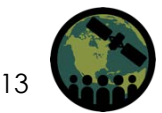

### Step 13: Download the Data

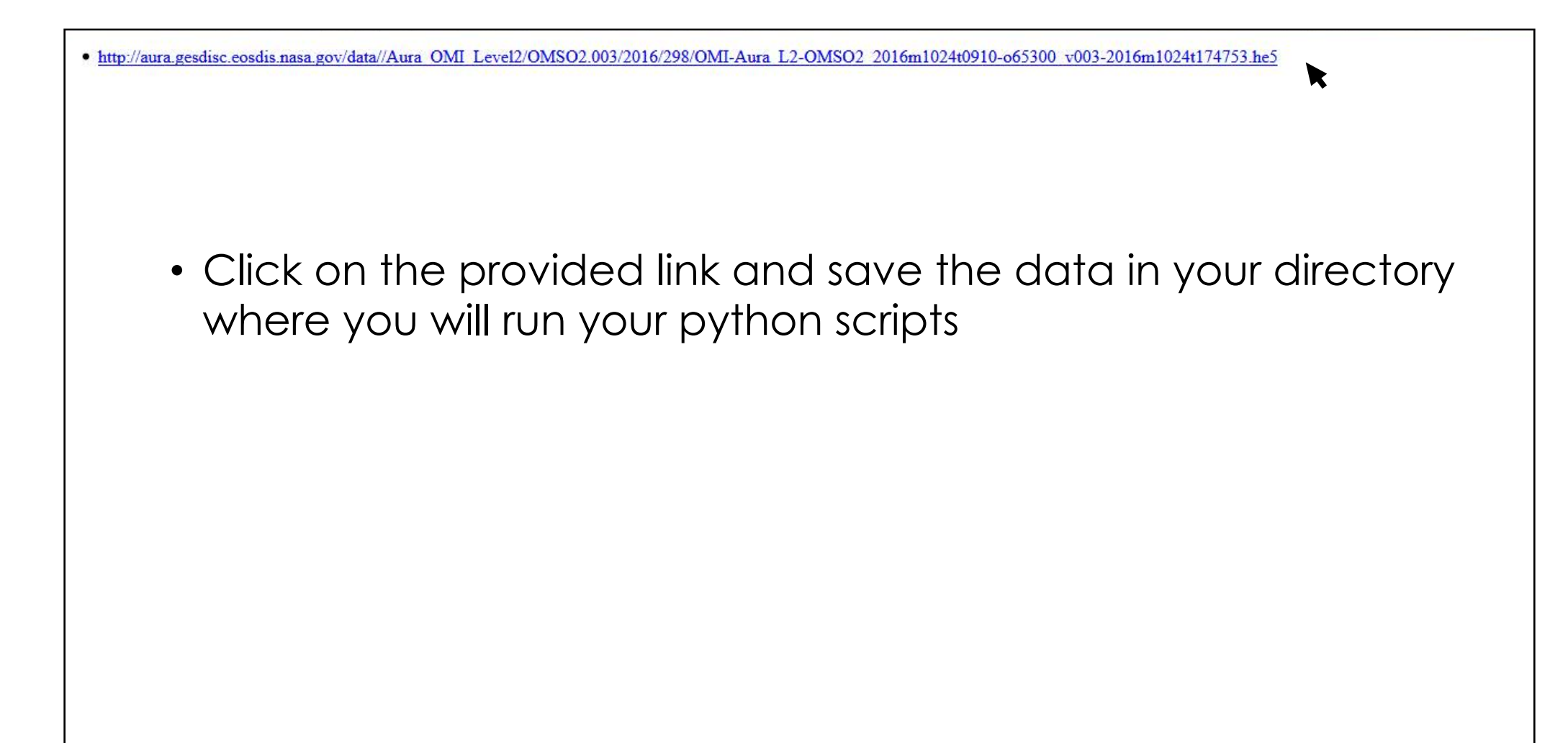